## Instructions for using the CCHRS Web Portal:

## Enter this Link:

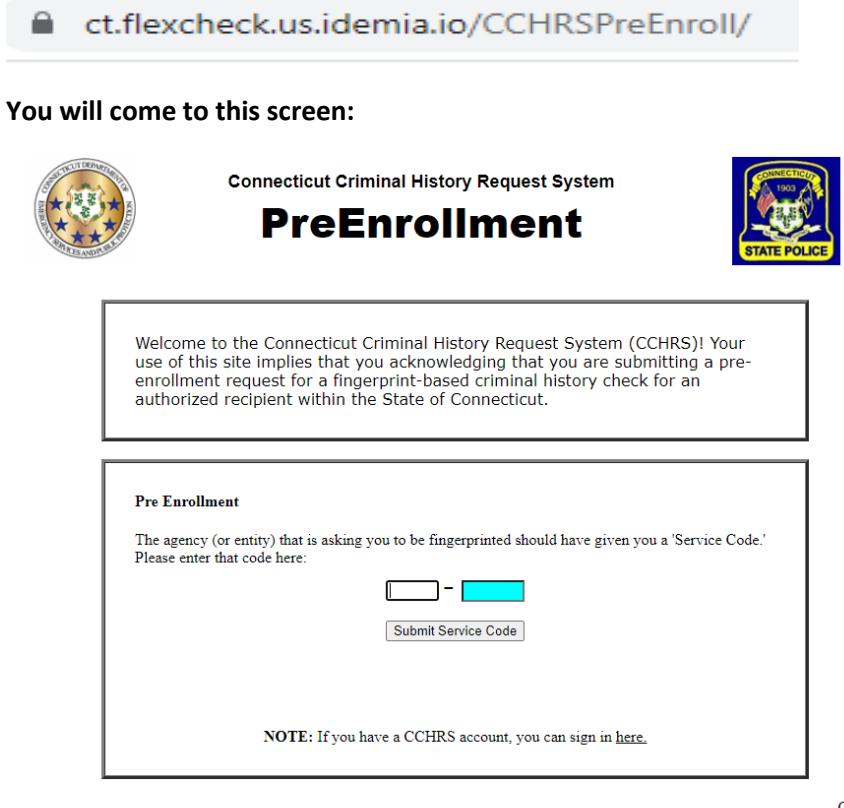

CCHRSTM Version: 10.0.2.11

Enter the service code given to you by the agency/instructor or employer; the system will take you to the following screen:

| A LAND                       | Connecticut Criminal History Request System<br>PreEnrollment |                                      |         |  |
|------------------------------|--------------------------------------------------------------|--------------------------------------|---------|--|
|                              | Please confi                                                 | rm the below information is correct. | )       |  |
| Information for Service Code |                                                              |                                      |         |  |
|                              |                                                              | 9F1A-0C08                            |         |  |
|                              | Agency:                                                      | DESPP SLFU CT920600Z                 |         |  |
|                              | Agency ID:                                                   | СТ920600Z                            |         |  |
|                              | Applicant Type:                                              | DESPP Security Officer License       |         |  |
|                              | Does                                                         | s the above look correct?            |         |  |
|                              | ne try again                                                 | YES - This information looks         | Correct |  |

CCHRSTM Version: 10.0.2.11 Click Yes if the information looks correct or No to have the system take you back to the Pre-Enrollment Screen.

The system will take you to the following screen:

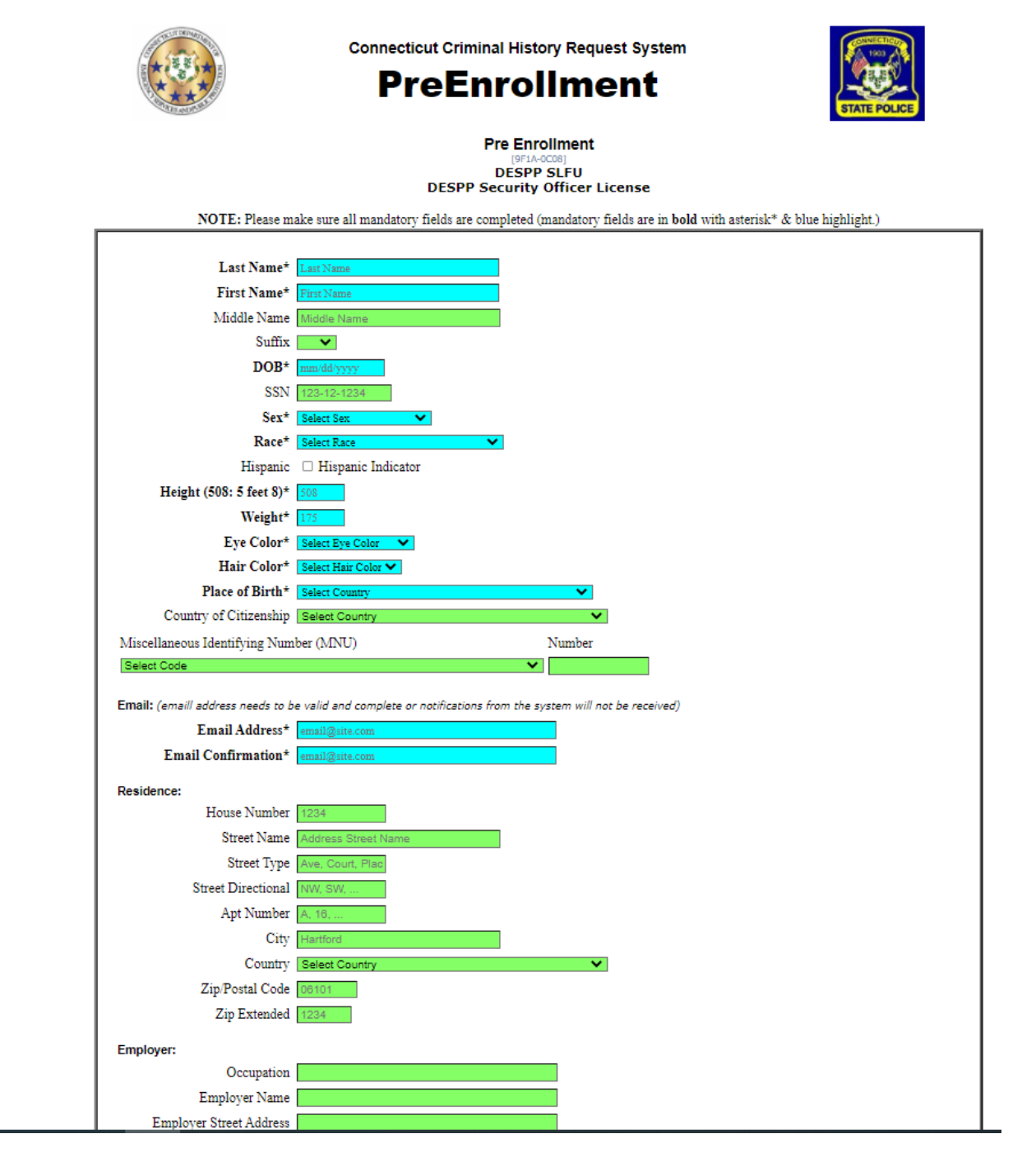

Complete everything in BOLD with an asterisks/blue. Once everything is completed click submit preenrollment on the bottom right of the screen.

| Submit Pre-Enrollment        |
|------------------------------|
| CCHRS™<br>Version: 10.0.2.11 |

The system will take you to the payment screen. Enter your credit card information:

| 0 ~~   | ment Type       | Gustomer Info 🔰 🕤 | Payment  | O Submit Payment                  | Transaction Summ                                                      | ary                        |
|--------|-----------------|-------------------|----------|-----------------------------------|-----------------------------------------------------------------------|----------------------------|
| Trans  | action Detail   |                   |          |                                   |                                                                       | \$75.0                     |
| SKU    | Description     | Unit Price        | Quantity | Amount                            | TOTAL                                                                 | \$75.0                     |
| 1      |                 | \$75.00           | 1        | \$75.00                           |                                                                       |                            |
| Total  |                 |                   |          | \$75.00                           | Need Help?                                                            |                            |
| Paym   | ent             |                   |          |                                   | in you are imperancing mouse con<br>payment, please contact us at 860 | paring your<br>I-519-0400. |
| Payme  | nt Type         |                   |          | × .                               |                                                                       |                            |
|        |                 |                   |          |                                   |                                                                       |                            |
|        |                 | Credit Car        | rd       |                                   |                                                                       |                            |
| Custor | mer Information | Credit Ca         | rd       |                                   |                                                                       |                            |
| Custor | mer Information | Credit Ca         | rd       | Dompilete all required fields (*) |                                                                       |                            |

Once the credit card information is submitted, you will receive a confirmation on screen that your Preenrollment was successful. The system will generate an Applicant Tracking Number; See image below:

|                                                                                                    | Connecticut Criminal History Request System<br>PreEnroliment                                                                |           |  |  |  |  |
|----------------------------------------------------------------------------------------------------|----------------------------------------------------------------------------------------------------|-----------|--|--|--|--|
|                                                                                                    |                                                                                                    | Print     |  |  |  |  |
|                                                                                                    | SUCCESS. Your Pre-Enrollment has been submitt                                                                               | ed.       |  |  |  |  |
| You will receive an email from the CCHRS system that provides you with your Applicant Tracking Number<br>below. You will need this information at the time fingerprints are taken. |                                                                                                    |           |  |  |  |  |
|                                                                                                    | NOTE: Results (PDF Documents) may not be viewable on a<br>devices. For best results, use a desktop or laptop.               | "         |  |  |  |  |
|                                                                                                    | Applicant Tracking Number: 21T0001085                                                                                       |           |  |  |  |  |
|                                                                                                    | BEAR, TEDDY RAWR<br>DOB: 12/25/1950                                                                                         |           |  |  |  |  |
|                                                                                                    | R is required to have the applicant tracking number (above) at the time of finger<br>Submassion data/time: 06/15/2821.10083 | privting. |  |  |  |  |
| Start a new request   Lam DONE, and this session                                                                                                    |                                                                                                    |           |  |  |  |  |

A Pre-enrollment email will be sent as well as a barcode. This can be taken to a livescan location or any other location that does fingerprinting. If you receive a hard copy of your fingerprint card, please mail it to our office with your Applicant Tracking number, application, licensing fee and privacy rights form.

Any additional questions please contact our office at 860-685-8046 or visit our website at www.ct.gov/DESPP.